## How to Drop a Course

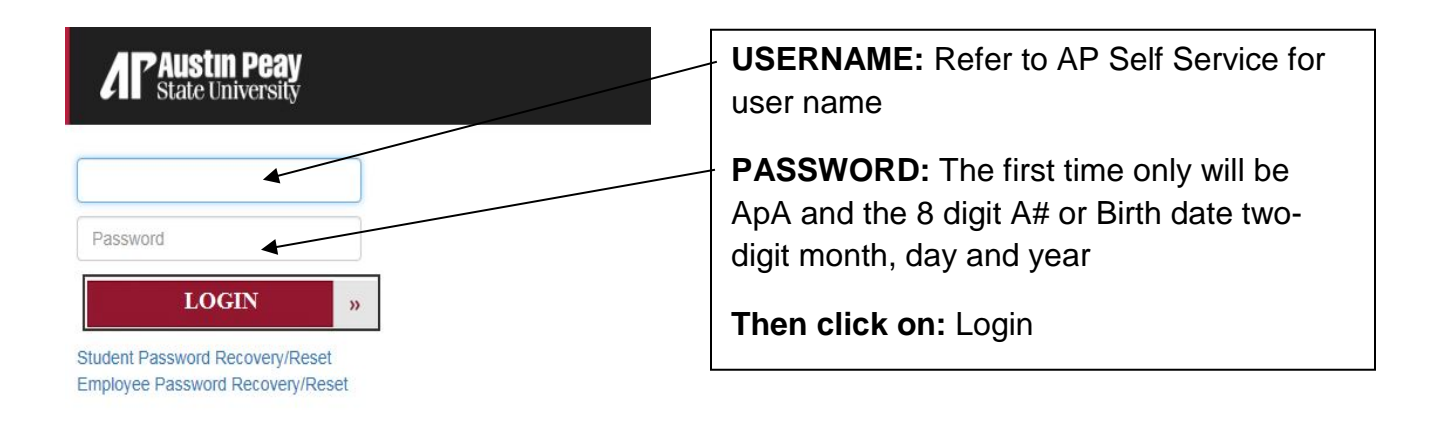

**NOTE:** When you click on the "forgot your username/password" link, enter your A number for the User ID and your 6-digit date of birth for the PIN number.

1. Click on Web Self Service icon

|                                   | 0-84                                                                                                    |                                                           |                            | (7) A. J. J. M. H.                                                     |                    |        |  |
|-----------------------------------|----------------------------------------------------------------------------------------------------|-----------------------------------------------------------|----------------------------|------------------------------------------------------------------------|--------------------|--------|--|
| A Austin Peay<br>State University | 2 · = 0 2 spores.spou.edu                                                                                                    | Conste                                                    | ution Middleware F.        | Oracle Fusion Middleware                                               | Welcome, Beth Foss | Logout |  |
| Worklist                          | Web<br>Self Service                                                                                                    | Email                                                     |                            | <b>2L</b>                                                              |                    |        |  |
| Peay<br>Link                      | Baseline<br>Banner                                                                                                    | eprint                                                    |                            |                                                                        |                    |        |  |
|                                   |                                                                                                    |                                                           |                            |                                                                        |                    |        |  |
|                                   | APSU   © 2017<br>Auste Perry State University (APSU) does not<br>on the basis of race, color, religion, creed, nati                                                                                                    | discriminate against stude<br>anal origin, sex (including | nts, employees, or applica | ants for admission or employment<br>stion, gender identity/expression, |                    |        |  |
|                                   | deadlify, egy, status as a protocolor veterar, genetic telemento, or any offere logily protected base with respect to all envisorment,<br>programs and etholies sponsore by APOL (markers or comparing tespects) and the comparison policy and the comparison of the comparison of the compar |                                                           |                            |                                                                        |                    |        |  |

- 2. Click on the Student tab.
- 3. Click on the **Registration** link.
- 4. Click on the Add or Drop Classes link.
- 5. Select a Term from the drop down menu (i.e. Fall Semester 2013, Fall Term I 2013 Ft Campbell), click Submit.

- 6. If the system prompts for an **Alternate PIN**, you will need to contact your advisor to be cleared for registration. If you do not have an assigned advisor, contact the department of your major.
- 7. There is a pull-down list beside all registered classes. Under the **Action** column, choose the drop option next to the class you would like to drop (i.e. Withdrawn before the 14<sup>th</sup> day).

| Current Schedule                |        |                      |                               |                                 |
|---------------------------------|--------|----------------------|-------------------------------|---------------------------------|
| Status                          | Action | CRN Subj Crse Sec Le | evel <u>Cred</u> Grade Mo     | de Title                        |
| Reinstate Course on Dec 20, 201 | 7 None | 2979 AGRI 3110 07 Ur | ndergraduate 3.000 Standard I | etter Animal Health and Disease |

- 8. After you have made your selection, click on **Submit Changes**.
- If you are dropping all of your classes, you must complete the <u>Official Withdrawal</u> <u>process</u>. You will not be dropped from all your classes unless you follow this process. Under Registration, click on the link Drop All Courses for a Selected Term/Semester.

Registration History Registration Status Student Detail Schedule Student Printable Schedule with Textbook Express VA Certification Request Week at a Glance Drop All Courses for a Selected Term/Semester Drop All Courses for a Selected Term/Semester

RELEASE: 8.8.3